## MicroSurvey FieldGenius 8

Area Calculation Procedure

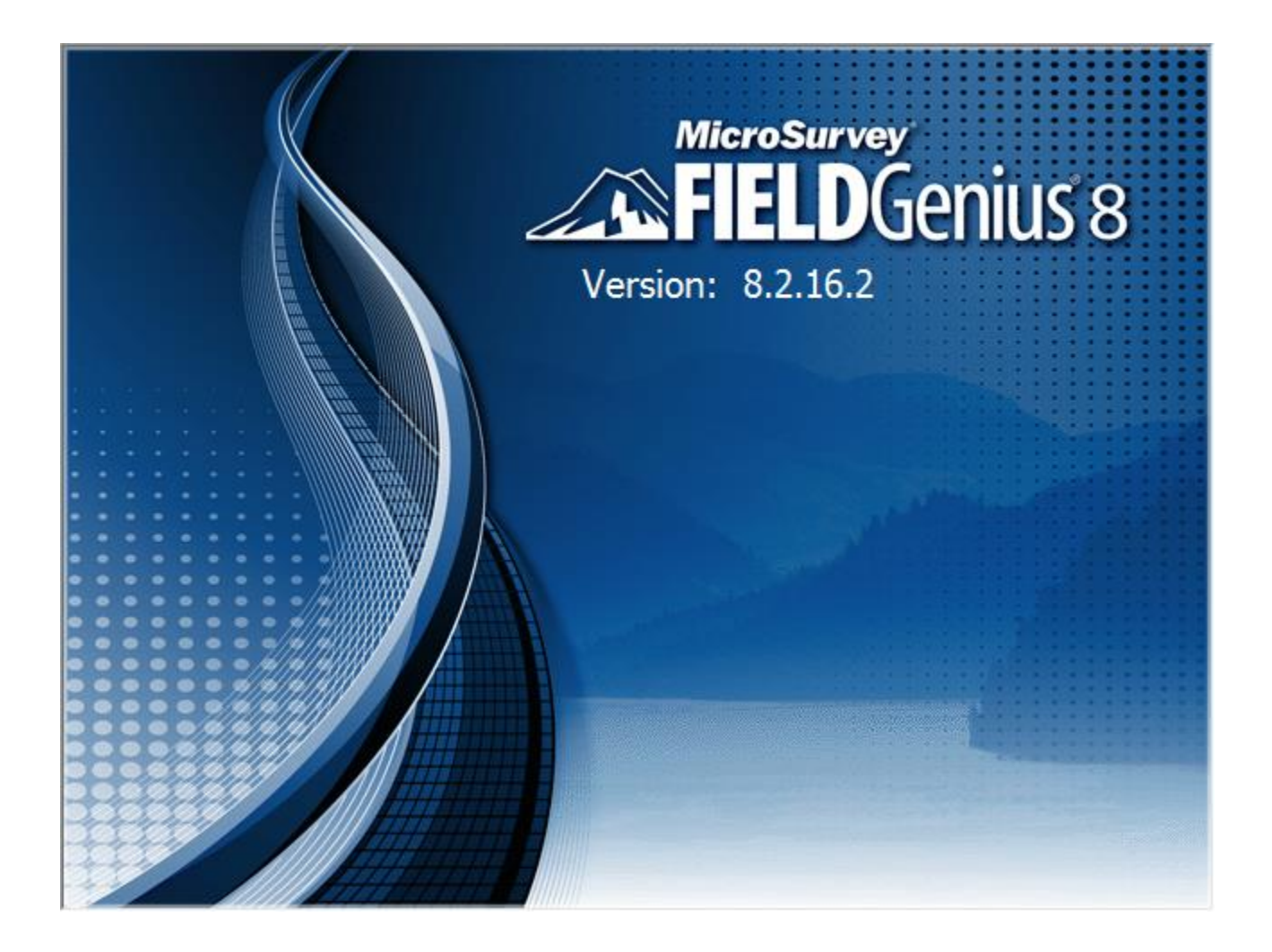

## Area Calculation Procedure

| Calculations:       Project: FG Sample         Image: The second second seco                                         | ×   |
|----------------------------------------------------------------------------------------------------|-----|
| 2. Pick Area Calculator:         Pick Area Calculator:                                                                                                    |     |
| Settings Staking   Survey Modes Staking   Survey Tools Survey Tools   Survey Tools Data Manager   Calculations Import / Export   Map View Staking   Nap View Exit   Calculations Exit   Inverse Curve Calculator                                                                                                    |     |
| 2. Pick Area Calculator:     Image: Calculation inverse     Image: Calculation inverse     Image: Calculation inverse                                                                                                    |     |
| Survey Tools       Data Manager         Calculations       Import / Export         Map View       Exit         Survey Tools       Exit         Import / Export       Import / Export         Survey Tools       Exit         Import / Export       Exit         Survey Tools       Exit         Import / Export       Exit         Import / Export       Exit         Import / Export       Exit         Import / Export       Exit                                                                                                    |     |
| Calculations       Import / Export         Map View       Import / Export         Map View       Import / Export         Sector       FieldGenius         FieldGenius       Curve Calculator         Inverse       Inverse                                                                                                    |     |
| 2. Pick Area Calculator:     Image: Second second sec |     |
| 2. Pick Area Calculator:<br>Calculations                                                                                                    |     |
| Calculations                                                                                                    | ×   |
| Inverse Curve Calculate                                                                                                    | 1 🕐 |
|                                                                                                    |     |
| Traverse / Intersection 🖉 Area Calculato                                                                                                    |     |
| Offset Intersection Triangle Calculat                                                                                                    | r   |
| Station / Offset Coordinate Calcul                                                                                                    | tor |
| Rotate / Translate / Scale Scientific Calcula                                                                                                    | or  |
| Go Back                                                                                                    |     |
| 3. Pick Define Area:                                                                                                    | ×   |
| Area Calculations                                                                                                    | 1 🕐 |
| Calculate Area Determine Area                                                                                                    |     |
| Calculate Area                                                                                                    |     |
| Area: Area Not Defined                                                                                                    |     |
| Perimeter: Area Not Defined                                                                                                    |     |
| Define Area Map View Clos                                                                                                    |     |

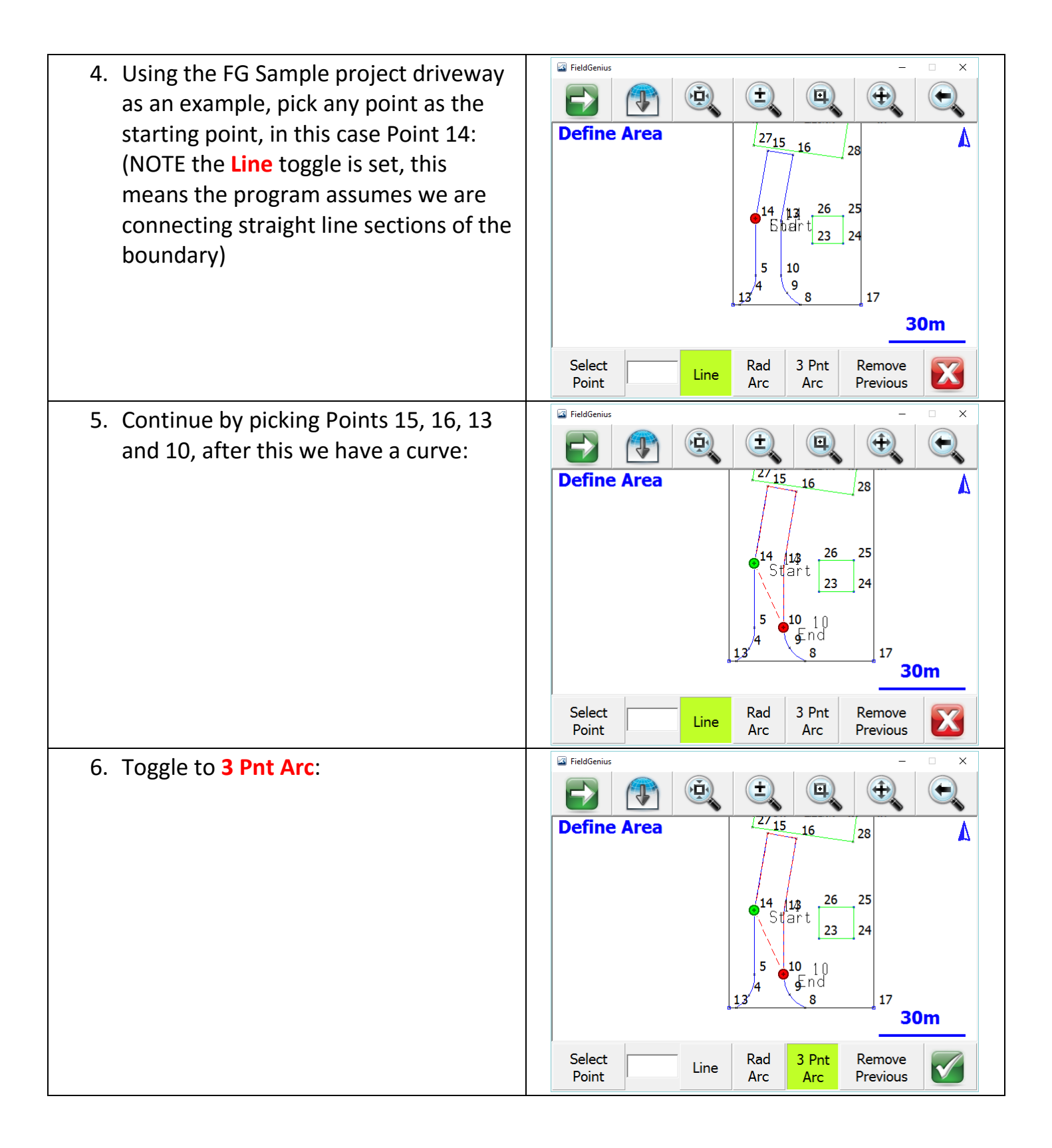

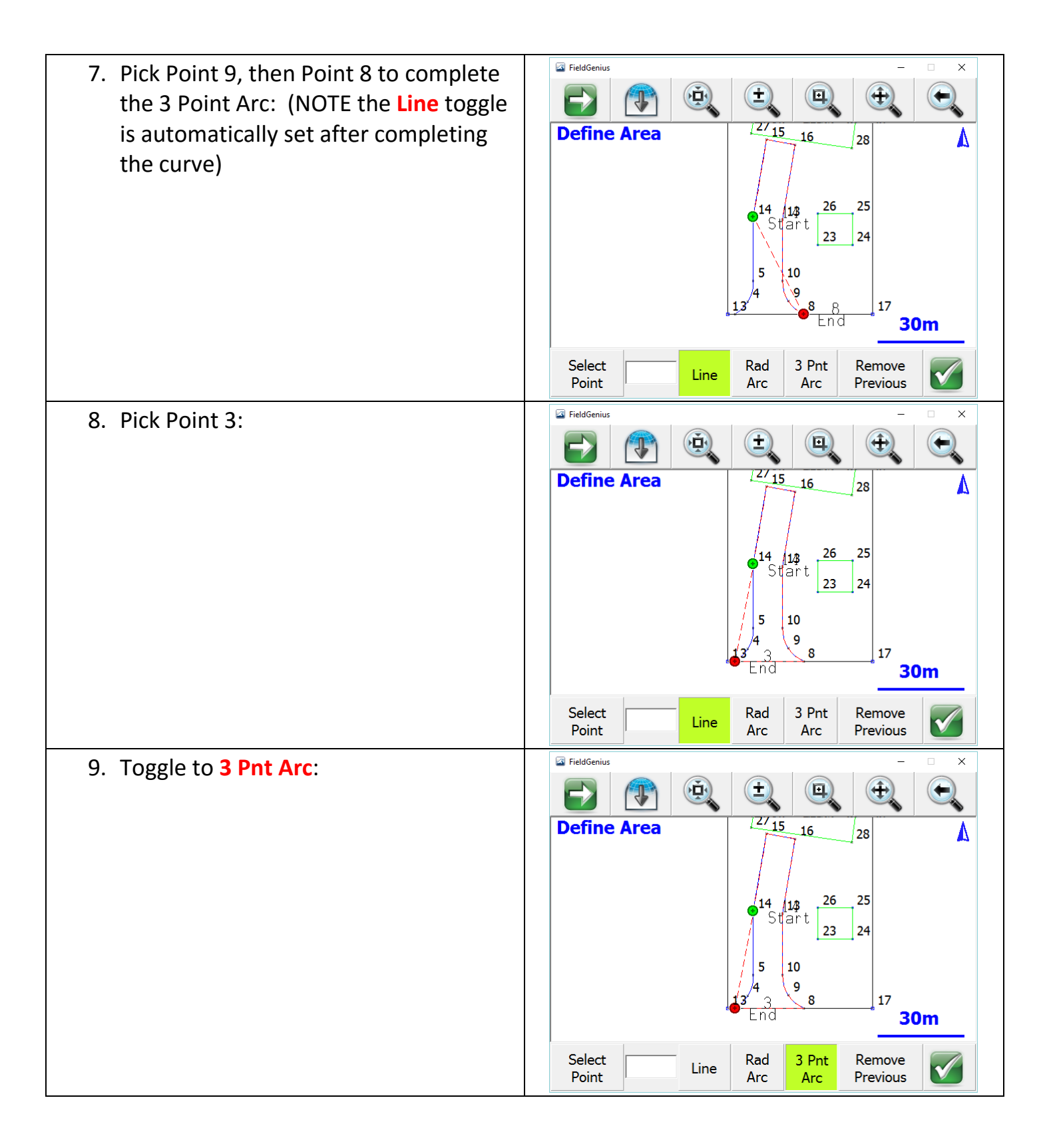

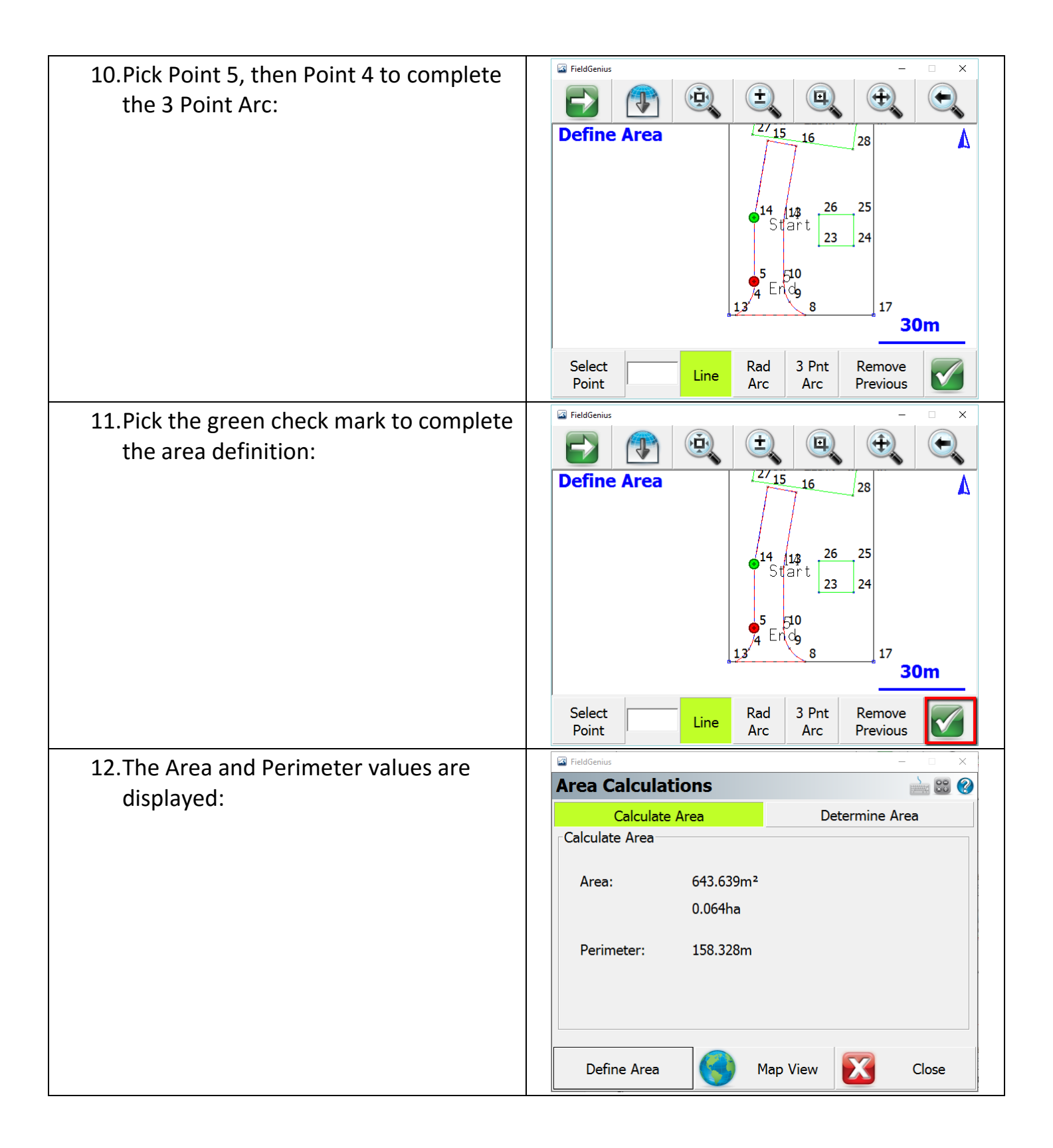